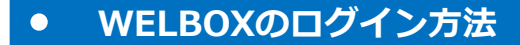

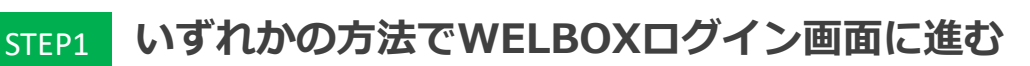

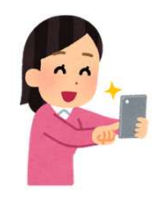

検索媒体で「WELBOX」と検索する /

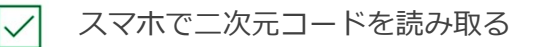

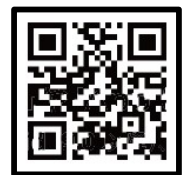

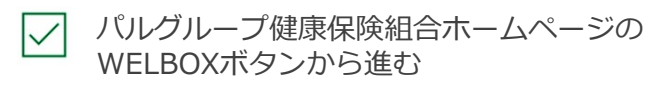

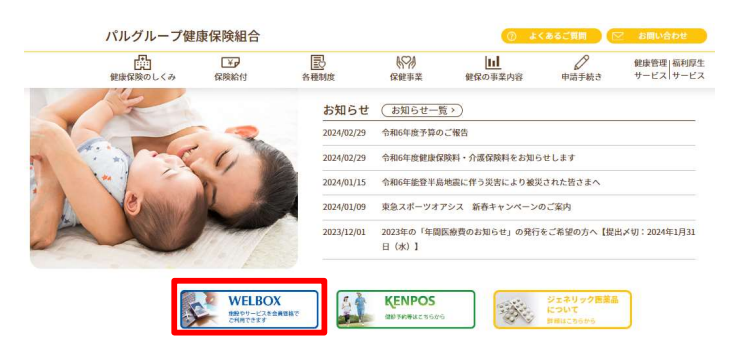

https://www.c-canvas.jp/kenpo/pal/index.aspx

## 会員番号とパスワードを入力してログイン(半角英数字入力) STEP2

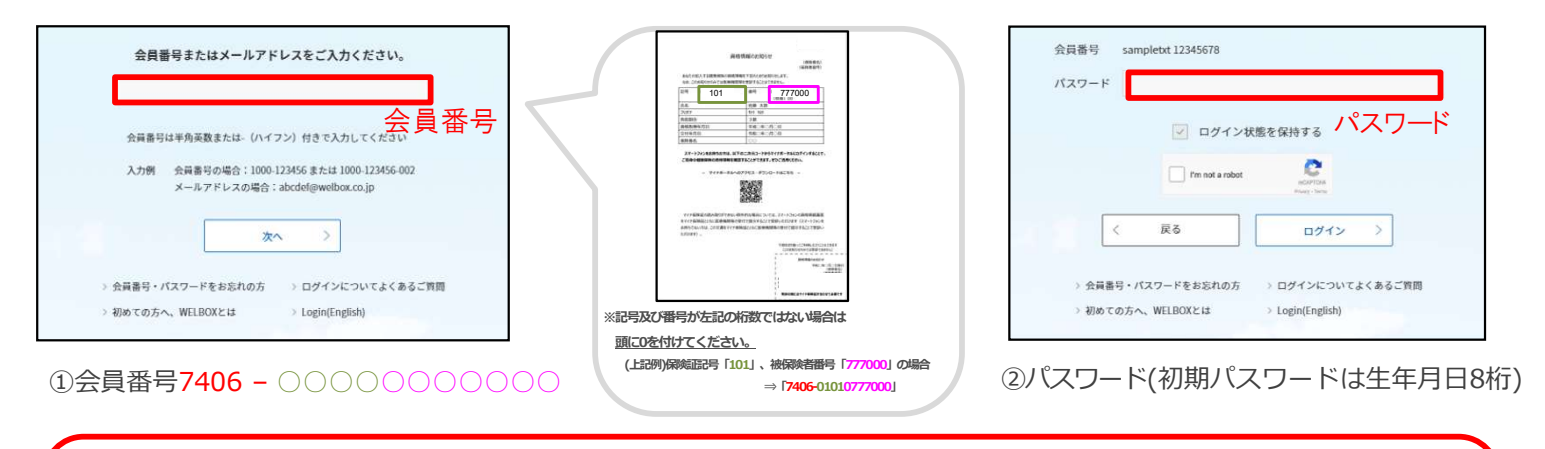

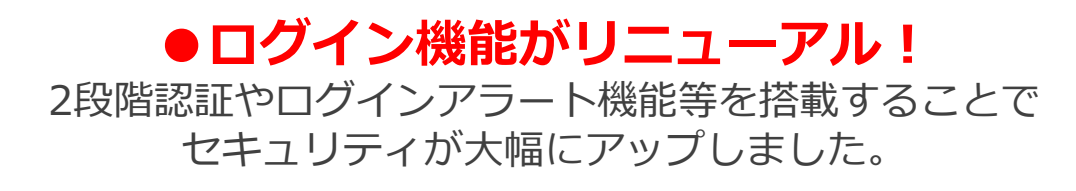

## 初回登録が終わったら、アプリをダウンロードしよう!

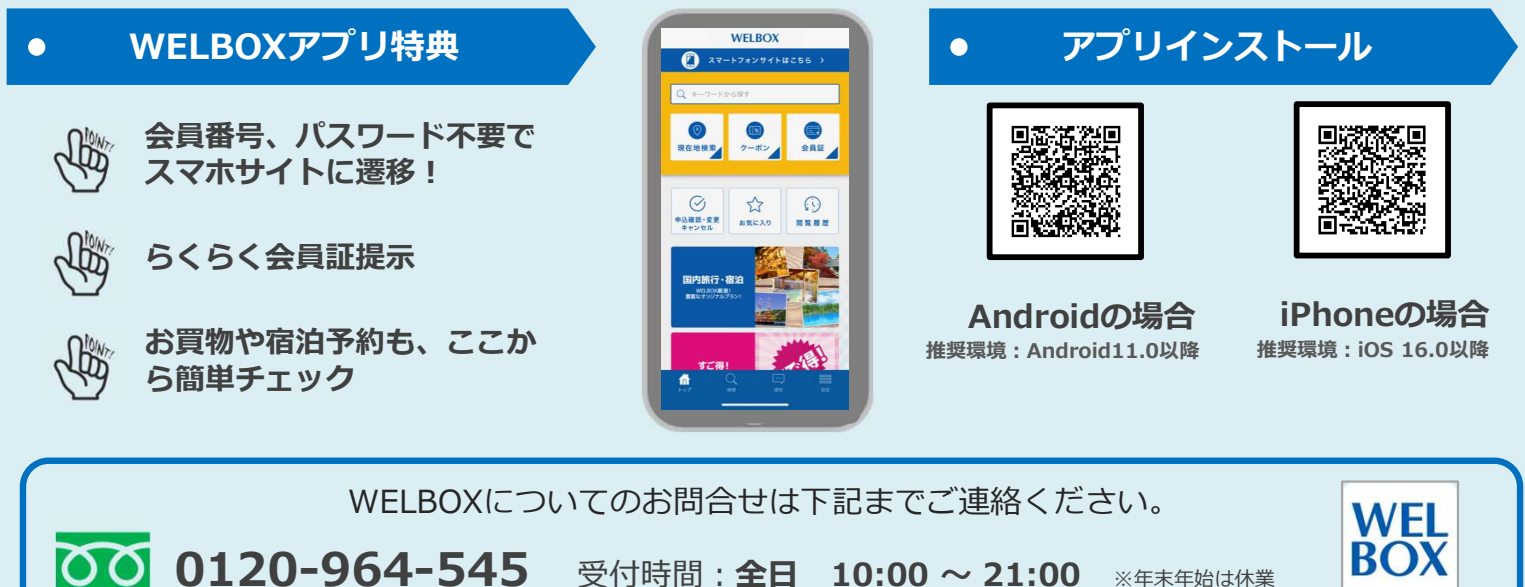

受付時間: 全日 10:00 ~ 21:00 ※FRFFblack業

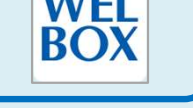

 $\circ \circ$